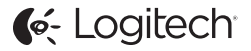

# ConferenceCam Connect QuickStart Guide

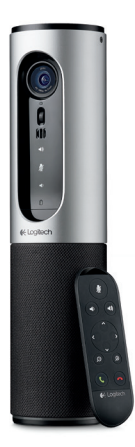

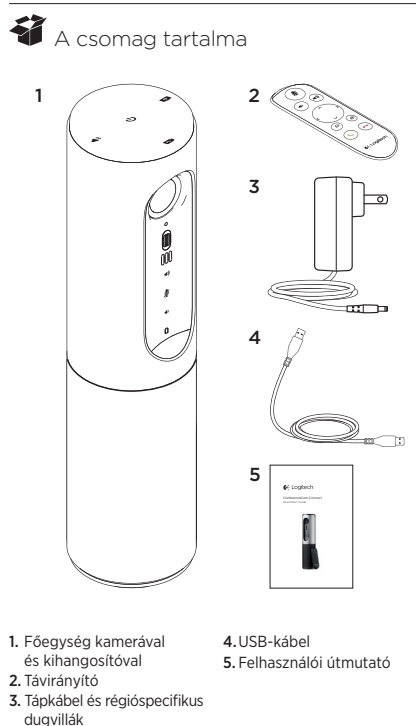

### A termék ismertetése

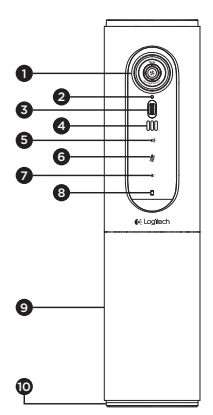

- Kamera, 1080p felbontással és 90 fokos látómezővel
- 2. Kamera LED
- Döntőkerék az objektív döntéséhez
- 4. Mikrofonok
- 5. Hangerő növelése
- 6. Némítás
- 7. Hangerő le
- 8. Töltöttségjelző LED
- 9. Kihangosító

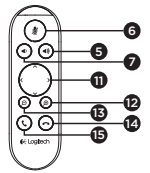

- Kihangosító / akkumulátor LED
- Pásztázás és döntés
- Nagyítás
- 13. Kicsinyítés
- 14. Hívásbontás
- Hívás kezdeményezése / fogadása

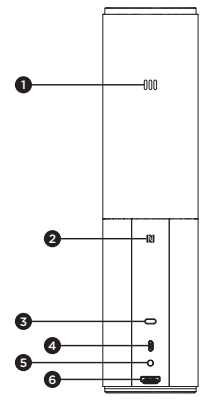

- 1. Mikrofon
- 2. NFC
- 3. Kensington zár
- 4.USB-csatlakozó
- 5. Bekapcsolás
- HDMI-csatlakozó (vezeték nélküli képernyőtükrözés mód)

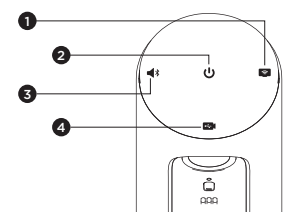

- 1. Vezeték nélküli képernyőtükrözés mód
- 2. Be- és kikapcsológomb
- 3. Bluetooth mód
- 4. Videokonferencia mód

# A termék üzembe helyezése

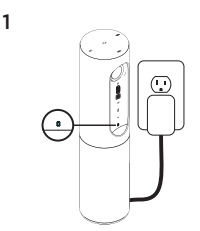

- Csatlakoztassa a ConferenceCam Connectet az áramforráshoz.
   Bár a ConferenceCam Connect tölthető akkumulátorral rendelkezik, első alkalommal egy külső áramforráshoz csatlakoztatva addig kell tölteni, amig a zöld töltöttségjelző LED fel nem gyullad.
   Megjegyzés: Az eszköz USB-porton keresztűl is tölthető PC-ről vagy Macröl (a töltési idő változhat).
- Az eszköz bekapcsolásához tartsa lenyomva a be- és kikapcsológombot. Bekapcsolás után a készülék hangjelzést ad, a LED-ek 2-3 másodpercre felgyulladnak, majd az utolsó üzemmódjelző LED fénye égve marad.

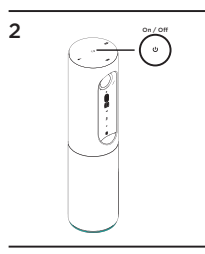

3

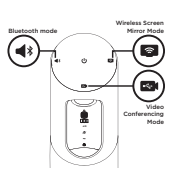

 A kezdéshez válasszon az alábbi módok közül, és kövesse az utasításokat.

- 1. Videokonferencia mód:
  - Csatlakoztassa az USB-kábelt az eszközhöz és a számítógép egyik USB-portjához.
  - 2. Ha hívást szeretne indítani PC- vagy Macalkalmazásból, válassza ki a Videokonferencia módot a ConferenceCam Connecten. A kamera és a kihangosító LED-jei villogással jelzik, hogy a kapcsolat létrehozása folyamatban van, és amikor befejeződött, a kamera LED-je pár másodpercre felgyullad, és a kihangosító egy hangot ad. Ha ezek nem történnek meg, próbálkozzon újra, majd Olvassa el a hibaelhárítási teendőket vagy hívja a műszaki támogatást.
  - 3. Ellenőrizze, hogy a ConferenceCam Connect van-e kiválasztva alapértelmezett video- és hangeszközként az operációs rendszer beállításaiban és a videokonferencia-alkalmazásban. Indítsa a videovagy hanghívást az alkalmazásból. Az adatátvitel során a kamerán és a kihangosítón látható LED-ek folyamatosan világítani fognak.
- 2. Bluetooth mód

A ConferenceCam Connect kihangosító csatlakoztatása mobileszközhöz:

- Válassza ki a Bluetooth módot a ConferenceCam Connect eszközön.
- 2. Ha az eszköz NFC-képes, érintse a mobileszközt a kihangosító NFC ikonjához, engedélyezve ezzel a mobileszközön a Bluetooth-kapcsolatot vagy tartsa lenyomva a Bluetooth gombot, amíg a kihangosítón lévő kék LED el nem kezd gyorsan villogni.
- Lépjen a mobileszköz beállításaiba, és a csatlakozáshoz kapcsolja be a Bluetooth-kapcsolatot. A csatlakozás létrejöttekor a ConferenceCam Connect egy hangot ad.

- Vezeték nélküli képernyőtükrözés mód (képernyőmegosztás a mobileszközéről):
  - Csatlakoztassa a kijelző HDMI-kábelének másik végét a ConferenceCam Connect eszközhöz.
  - Válassza ki a Vezeték nélküli képernyőtükrözés módot a ConferenceCam Connect eszközön.
  - 3. Lépjen a mobileszköz beállításaiba, és a képernyő tűkrözéséhez kapcsolja be ezt az opciót a mobileszközön. A megjelenített opció megnevezése eszközönként változó. Amennyiben segítségre van szüksége a mobileszköz beállításához, tájékozódjon a www.logitech.com/support/connect webhelyen a tesztelt eszközök listájáról. Megjegyzés: Csak a Bluetooth és a Vezeték nélkül képernyőtükrözés módok futhatnak egyidejűleg. A vezeték nélküli teljesítmény változhat.

#### A termék használata

- Videó
  - A videó indítása: A videót az alkalmazás szabályozza, és elindul, miután kiválasztotta a kamerát és elindította a videót az alkalmazásban. A videó közvetítése során a kamera LED-je világítani fog.
  - A távirányítón található vezérlőkkel pásztázhat

     a kamerával, döntheti azt, illetve ráközelíthet a tárgyra.
     Fokozatos pásztázáshoz és döntéshez nyomja meg
     egyszer a gombot, a folyamatoshoz pedig tartsa
     lenyomva. A kamera képét is pásztázhatja és döntheti
     először nagyítson rá, majd pásztázza vagy döntse
     a képet. Magát a kamerát is döntheti az egységen
     található döntőkerékkel. Ne próbálja meg kézzel forgatni
     a kamerát. Ez az eszköz károsodását okozhatja.
  - Pásztázási, döntési és nagyítási beállítások mentése: Rendelkezésre áll egy opcionális alkalmazás, melyen keresztül kezelheti a kamera beállításait. Ezeket mentheti is, hogy a kamera beállításai megmaradjanak az egység következő bekapcsolásakor is. A szoftver letölthető a www.logitech.com/support/connect webhelyről
  - Távoli végpont vezérlése: A támogatott alkalmazásokban vezérelheti egy távoli ConferenceCam CC3000e, ConferenceCam Connect vagy ConferenceCam BCC950 pásztázását, döntését és nagyítását. További információt a listában szereplő letöltési oldalon talál.
- Hang
  - Hangerő: A Hangerő fel és a Hangerő le gomb módosítja a hangerőt.
  - · Némítás: A hangot a Némítás gombbal némíthatja.
  - Hivás: Futtassa a videokonferencia-szoftvert.
     A Fogadás gomb megnyomásával fogadhatja a hívást, a Befejezés megnyomásával pedig befejezheti.
     Várakozó hívásnál a második hívás elutasításhoz nyomja meg a Befejezés gombot, vagy a két hívás közötti váltáshoz válassza a Fogadás gombot

Megjegyzés: Előfordulhat, hogy a Fogadás és a Befejezés gombok egyes alkalmazásokban nem működnek. Ez esetben használja a videokonferencia-szoftvert hívásfogadáshoz és -befejezéshez. A Fogadás és Befejezés gomb Skype és Cisco Jabber programban történő engedélyezéséhez töltse le a megfelelő bővítményt a www.logitech.com/support/connect weboldalról.

A kihangosító tevékenységjelző fényeinek jelentése

Kék: A ConferenceCam eszközön hívás van folyamatban. Kéken villog: Bejövő hívás vagy a Bluetooth párosítási üzemmódban van.

Bluetooth a ConferenceCam Connect kihangosító mobileszközhöz történő csatlakoztatásához a hívás kihangosításához:

- Ha az eszköz NFC-képes, érintse a mobileszközt a kihangosító NFC ikonjához, ekkor a mobileszköznek engedélyeznie kell a Bluetooth-kapcsolatot VAGY
- Nyomja meg a Bluetooth gombot a kihangosítón, amíg létre nem jön a kapcsolat a mobileszközzel.
- Töltöttségjelző
  - Az akkumulátor teljes feltöltését követően a töltöttségjelző zöldre vált. A zöld jelzés kialszik, ha a töltöttség 75% alá csökken.
  - Az akkumulátor 25% alatti töltöttsége esetén egy piros töltöttségjelző fény gyullad ki, jelezvén, hogy az eszközt hamarosan külső áramforráshoz kell csatlakoztatni.
  - Az akkumulátor 10% alatti töltöttsége esetén a piros töltöttségielző fény villog, jelezvén, hogy az eszköz tovább ene üzemeltethető külső áramforrás csatlakoztatása nélkül; a villogáson felül egy hangjelzés is megszólal.
  - A ConferenceCam Connect töltöttségjelző zölden villog az eszköz töltése közben.

- Amikor az eszköz teljesen fel van töltve, a LED kialszik mindaddig, amíg az eszköz külső áramforrásról működik.
- A távirányítót dokkolásakor a kihangosító kijelzője ugyanígy viselkedik.

# A Termékközpont felkeresése

Fedezze fel a termékben rejlő összes lehetőséget. Jusson értékes információkhoz és olvasson hasznos tippeket az egyszerűen használható gyakori kérdések böngészésével. Találjon választ a termékkel kapcsolatos kérdéseire, és kérjen segítséget a termék üzembe helyezésével kapcsolatban. Ellenőrizze, hogy van-e a termék használáti élményét javító letölthető szoftver. A Logitech-termék összes előnyének kihasználásához látogasson el a www.logitech.com/support/ connect weboldalra, és fedezze fel a Logitech hasznos támogatási szolgáltatásának széles körét:

- Termékinformáció
- Oktatóanyagok
- Hibaelhárítás
- Diagnosztika
- Belső vezérlőprogram frissítései
- Támogatási közösség
- Szoftverletöltések
- Termékhez mellékelt dokumentáció
- Garanciaadatok
- Alkatrészek

# Hibaelhárítási tippek

 A www.logitech.com/support/connect weboldalon hibaelhárítási tippeket, a szoftvereszközökkel kapcsolatos információt és diagnosztikai eszközöket talál, amelyek segítségével elháríthatja a ConferenceCam Connect eszközzel kapcsolatos hibákat.

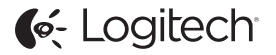

www.logitech.com/support/connect

© 2015 Logitech. All rights reserved. Logitech, the Logitech logo, and other Logitech marks are owned by Logitech and may be registered. *Bluetoth* 'is a registered trademark of Bluetoth SIG, Inc. All other trademarks are the property of their respective owners. Logitech assumes no responsibility for any errors that may appear in this manual. Information contained herein is subject to change without notice.

620-006338.005